## **StratoIno DIY Anleitung**

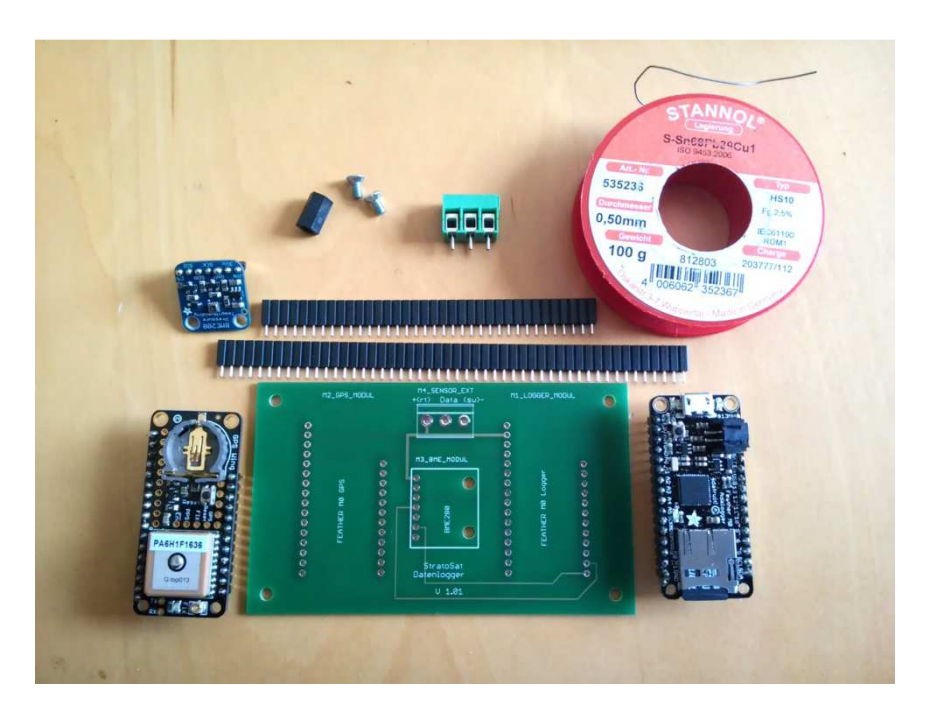

In dieser Anleitung zeigen wir dir, wie du ein Stratolno Board selbst aufbaust und wie du es mit dem Arduino Entwicklungssystem verbindest. Du benötigst zusätzlich zu den Bauteilen oben, einen nicht zu großen Lötkolben, Lötzinn, etwas Erfahrung im Löten und ein wenig Zeit. Legen wir los! Hier sind die Komponenten des Stratolno:

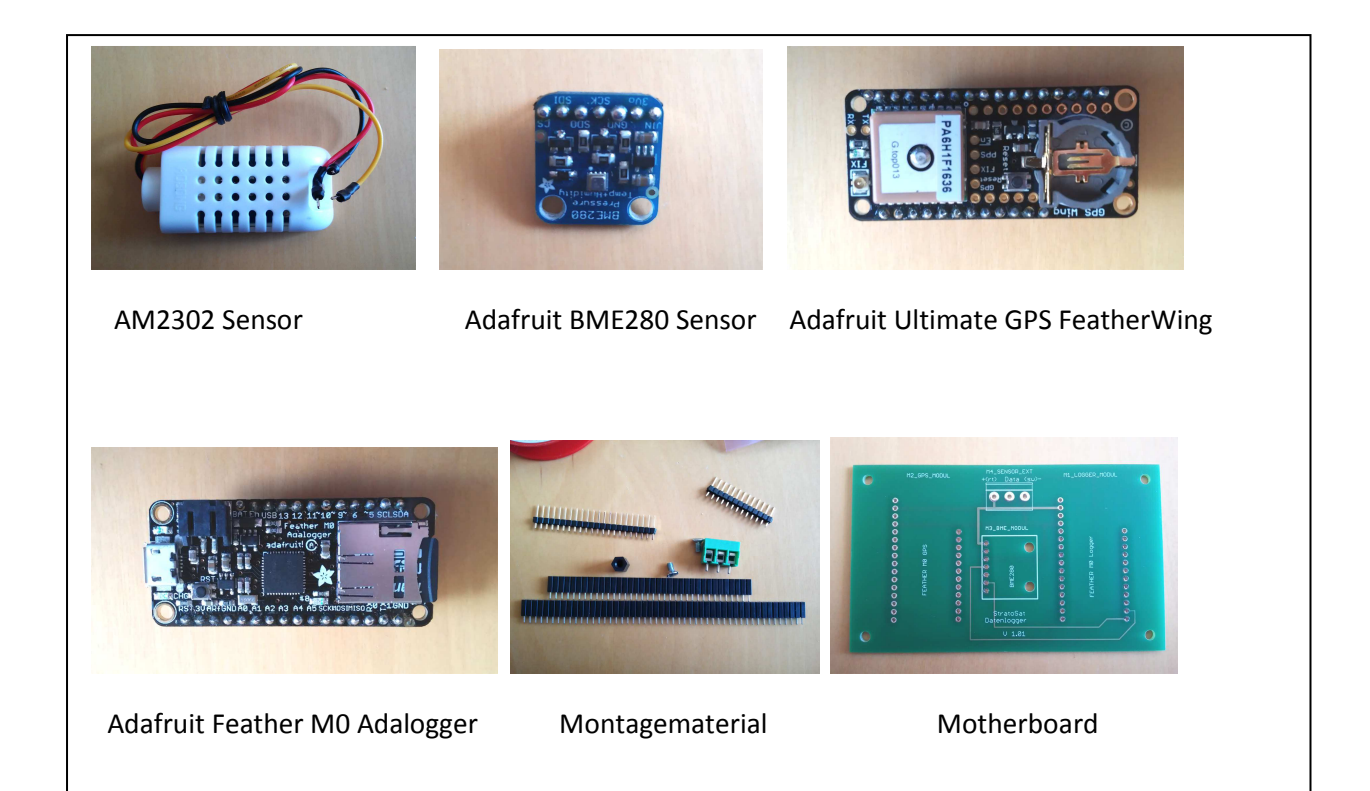

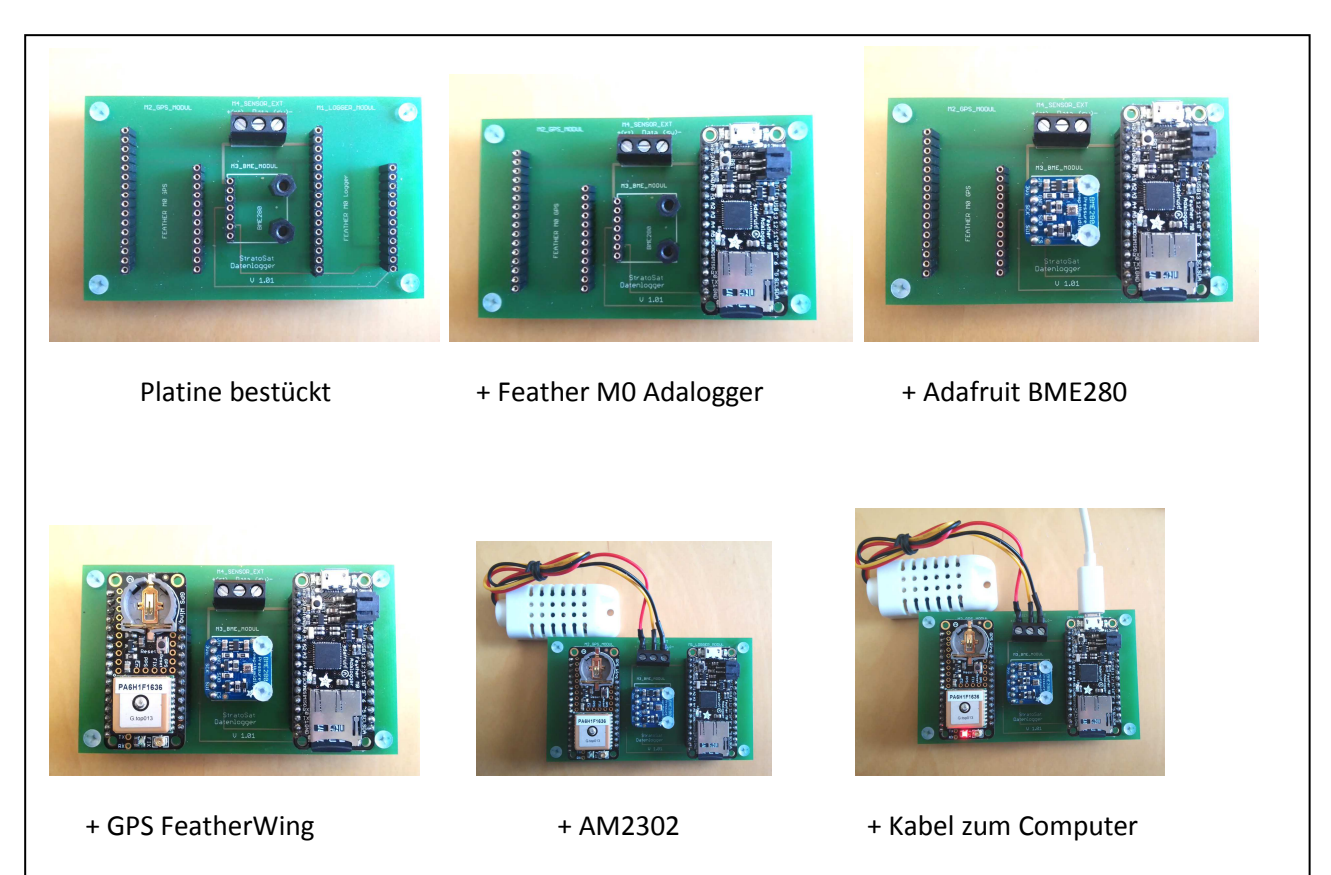

Die Adafruit Komponenten sind bei Adafruit erhältlich, oder, wie auch der AM2302 bei den bekannten Arduino/Adafruit Händlern. Die Platine muss mit Hilfe der bei SatTec verfügbaren Schaltskizzen selbst geätzt werden. Alternativ kann man auch eine Lochrasterplatine verwenden. An die Adafruit Module werden Stiftleisten (im Lieferumfang gelötet). Anleitung dazu gibt es auf der Adafruit Seite.

Das Montagematerial, also passende Buchsenleisten zu den Adafruit Modulen, eine 3-polige Lüsterklemme zum Löten, 6 M3 Plastik Gewindebolzen mit 1cm Länge, sowie 6 kurze M3 Schrauben, möglichst aus Kunststoff, gibt es bei den üblichen Großhändlern (Bürklin, Reichelt, Conrad uvm).

Die bedruckte Seite der Platine ist oben, alle Lötstellen sind unten. Um die Stiftleisten der Adafruit Module exakt parallel anzubringen empfiehlt es sich, sie mit dem längeren Ende in die Platine zu stecken (nicht verlöten!) oben das Adafruit Modul aufzustecken und jeweils einen Pin pro Reihe anzulöten. Dann kann man kontrollieren, ob es passt und gegebenenfalls korrigieren. Erst dann sollte gelötet werden.

Die Bohrungen auf dem BME280 Board sind nur 2,5mm im Durchmesser. Sie müssen auf 3,0 – 3,2 mm aufgebohrt werden. Falls keine Plastikschrauben verwendet werden, bitte unbedingt überprüfen, dass der Schraubenkopf am BME280 Modul keinen Kurzschluss verursacht!

Der AM2302 Sensor wird an die Lüsterklemmen angeschraubt. Es ist günstig, die Drahtenden vorher zu verzinnen, dann ist der Kontakt besser. Die Klemmen sind beschriftet, rot = plus, schwarz = minus, gelb = Daten.

Bitte noch einmal alle Lötstellen auf saubere Lötstellen und Kurzschlüsse mit den Nachbarpins kontrollieren.

Als nächstes installieren wir die Arduino Software.

## Arduino installieren

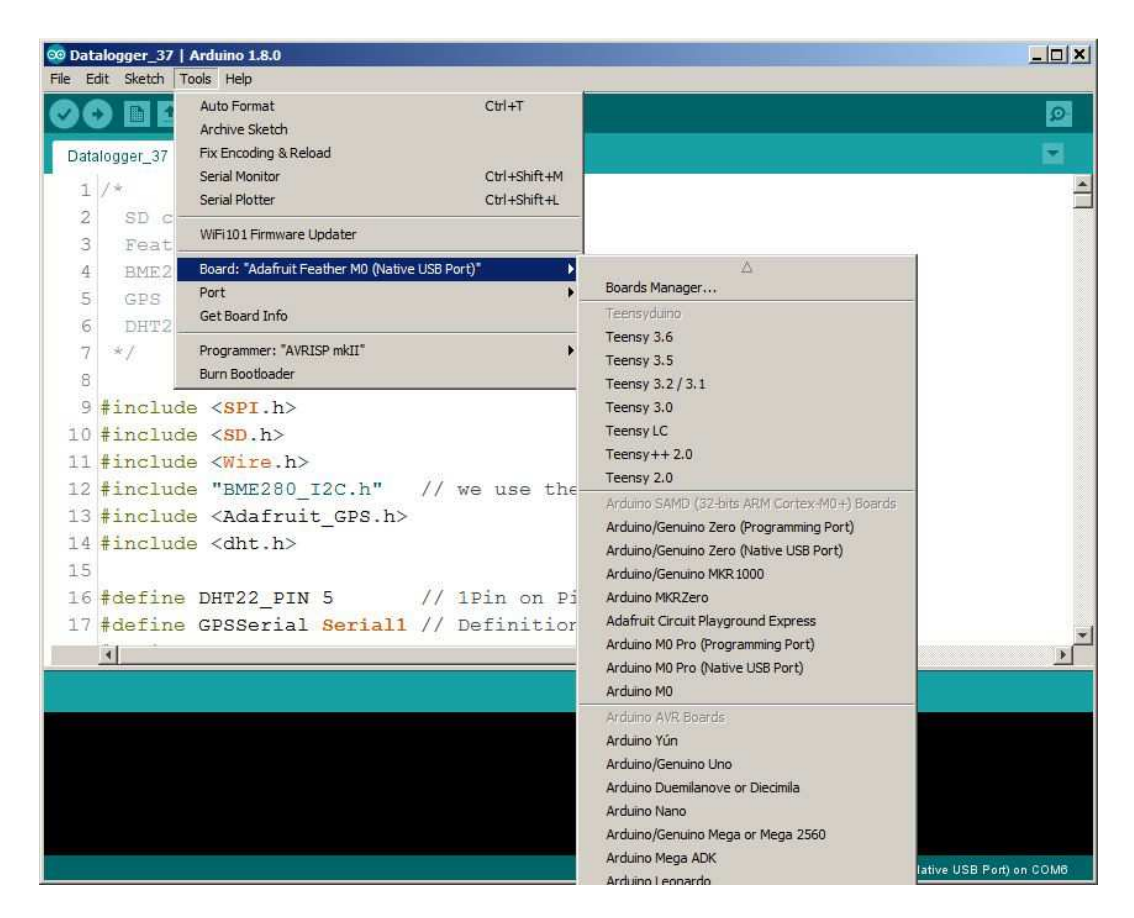

Nun zur Software. Als erstes wird die Arduino Software installiert (https://www.arduino.cc/). Günstig ist es, die Software im Root Verzeichnis zu installieren bei mir also z.B. unter C:\ arduino-1.8.0.

Wenn alles installiert ist, Arduino starten. Es sollte jetzt ähnlich wie oben aussehen, nur dass noch keine Datenlogger Software geladen ist.

Damit alles funktioniert sind jetzt noch verschiedene Schritte notwendig:

- 1.) Die Arduino Software richtig einstellen.
- 2.) Die Files für den verwendeten Prozessor herunterladen installieren
- 3.) Die Library Files für die verschiedenen Boards herunterladen und installieren
- 4.) Das Arduino Programm herunterladen und installieren
- 5.) Das Board an den Computer anschließen
- 6.) Überprüfen, ob die serielle Schnittstelle funktioniert
- 7.) Überprüfen, ob sich das Board über die serielle Schnittstelle meldet
- 8.) Das Programm kompilieren und auf das Board übertragen
- 9.) Anhand der LED's und des Seriellen Monitors überprüfen, ob das Board auch läuft.

Klingt nach viel und nach kompliziert, ist aber nicht allzu schwierig, fangen wir also damit an.

Bitte beachte: Wir übernehmen keinerlei Verantwortung für die hier angegebenen Links oder für mittelbare oder unmittelbare Schäden, die aus Anwendung oder Modifikation der Software und Libraries entstehen!

| references                                                                                                    |                                                                                                    | 2         |
|----------------------------------------------------------------------------------------------------|----------------------------------------------------------------------------------------------------|-----------|
| Settings Network                                                                                                    |                                                                                                    |           |
| Sketchbook location:                                                                                                    |                                                                                                    |           |
| C: \Users \Admin \Documents                                                                                                    | \Arduino                                                                                                    | Browse    |
| Editor language:<br>Editor font size:<br>Interface scale:<br>Show verbose output during<br>Compiler warnings:<br>IV Display line numbers<br>IV Enable Code Folding<br>IV Perify code after uploa | English (English) (requires restart of Arduin<br>16<br>Automatic 100 % (requires restart of Arduino)<br>c compilation upload<br>None •          | )         |
| Use external editor<br>Check for updates on s<br>Update sketch files to n<br>Save when verifying or<br>Additional Boards Manager                                                                 | tartup<br>ew extension on save (.pde -> .ino)<br>uploading<br>JRLs: [https://adafruit.github.io/arduino-board-index/package_adafruit_index.json |           |
| More preferences can be ed<br>C: Wsers \Admin \AppData \L<br>(edit only when Arduino is n                                                                                                    | ited directly in the file<br>ocal/Arduino15/preferences.txt<br>ot running)                                                                      |           |
|                                                                                                    |                                                                                                    | OK Cancel |

Zunächst das Menu Files-> Preferences öffnen. Das Fenster sieht wie oben aus. Die Sketchbook Location ist in meinem Fall: C:\Users\Admin\Documents\Arduino, also unter "Eigene Dokumente". Es ist empfehlenswert den Ordner unter Dokumente oder im Stammverzeichnis C: anzulegen, um den Überblick zu bewahren. In diesen Ordner kommen übrigens auch die eigenen Libraries (nicht die Arduinio internen). Aber dazu später mehr.

Unter additional Boards Manager URL tragen sie bitte ein:

https://adafruit.github.io/arduino-board-index/package\_adafruit\_index.json

Das ermöglicht es dem Arduino Board Manager die nötigen Adafruit Files zu laden.

Als nächstes laden wir die Board Files, die wir benötigen. Dazu unter Tools->Board->Board Manager anklicken. Der Board Manager öffnet sich, zeigt die installierten Files und sucht im Internet nach verfügbaren Files. Das kann einen Moment dauern.

| ype All                                                                                                    |                                                                                                    |    |
|----------------------------------------------------------------------------------------------------|----------------------------------------------------------------------------------------------------|----|
| Arduino SAM E<br>Boards include<br>Arduino Due.<br><u>Online help</u><br><u>More info</u>                      | ioards (32-bits ARM Cortex-M3) by Arduino version 1.6.10 INSTALLED<br>d in this package:                                                                                                    | 2  |
| Arduino SAMD<br>Boards include<br>Arduino/Genuin<br>Adafruit Circuit<br><u>Online help</u><br><u>More info</u> | Boards (32-bits ARM Cortex-M0+) by Arduino version 1.6.11 INSTALLED<br>d in this package:<br>no Zero, Arduino/Genuino MKR1000, Arduino MKRZero, Arduino MKRFox1200, Arduino M0 Pro, Arduino M0, Arduino Tian,<br>Playground Express. | _  |
| Arduino STM32<br>Boards include<br>Arduino Star O<br><u>Online help</u><br>More info                           | 1 <b>F4 Boards</b> by <b>Arduino</b><br>d in this package:<br>TTO.                                                                                                    |    |
| Arduino nRF52<br>Boards include<br>Arduino Primo.<br><u>Online help</u><br><u>More info</u>                    | 2 Boards by Arduino<br>d in this package:                                                                                                    |    |
| Intel i586 Boar<br>Boards include<br>Galileo.<br><u>More info</u>                                              | rds by Intel<br>d in this package:                                                                                                    | -  |
| Galileo.<br>More info                                                                                          |                                                                                                    | SP |

Wir benötigen zunächst die Arduino SAM Boards 32 Bit Cortex M0+ Files. Dazu auf dieses Feld rechts irgendwo klicken, die Files werden automatisch geladen. Falls bereits installiert steht dort links ein grünes "installed". Falls ein Update verfügbar ist, erscheint rechts ein Button "update".

| ype Ali 🗾                                                                                                    |  |
|----------------------------------------------------------------------------------------------------|--|
|                                                                                                    |  |
| Adafruit AVR Boards by Adafruit                                                                                                    |  |
| Boards included in this package:<br>Adafruit Flora, Adafruit Gemma 8MHz, Adafruit Bluefruit Micro, Adafruit Feather 32u4, Adafruit Metro, Adafruit Pro Trinket 5V/16MHz<br>(USB), Adafruit Pro Trinket 3V/12MHz (USB), Adafruit Pro Trinket 5V/16MHz (FTDI), Adafruit Pro Trinket 3V/12MHz (FTDI), Adafruit<br>Trinket 8MHz, Adafruit Trinket 16MHz. |  |
| More info                                                                                                    |  |
| Adafruit SAMD Boards by Adafruit version 1.0.13 INSTALLED                                                                                                    |  |
| Boards included in this package:                                                                                                    |  |
| Adafruit Feather MO.                                                                                                    |  |
| More info                                                                                                    |  |
|                                                                                                    |  |
| Adafruit WICED by Adafruit                                                                                                    |  |
| Boards included in this package:                                                                                                    |  |
| Noarnut WICED Feather.<br>Online help                                                                                                    |  |
| Mare info                                                                                                    |  |
|                                                                                                    |  |
| Adafruit nRF52 by Adafruit                                                                                                    |  |
| Boards included in this package:                                                                                                    |  |
| Adafruit Bluefruit :nRF52 Feather.                                                                                                    |  |
| Game nep                                                                                                    |  |
|                                                                                                    |  |
|                                                                                                    |  |

Als nächstes scrollst du nach unten bis zu Adafruit SAMD Boards. Auch diese Files bitte installieren. Bevor wir jetzt die nötigen Libraries und das Datenlogger File installieren noch ein paar wichtige Bemerkungen zur Arduino Software.

| tei Bearbeiten Ansicht           | Extras ?                                    |                      |             | chert. |
|----------------------------------|---------------------------------------------|----------------------|-------------|--------|
| rganisieren 👻 🛜 Öffnen           | In Bibliothek aufnehmen 🔻 Freigeben für 🔻 B | Brennen Neuer Ordner |             | i • 🔟  |
| 🍌 0_сору                         | Name -                                      | Änderungsdatum       | Тур         | Größe  |
| Android_SDK     Android_odk_c14b | 🔐 drivers                                   | 21, 12, 2016 17: 14  | Dateiordner |        |
| arduino-1.8.0                    | 🗾 🔒 examples                                | 03.01.2017 15:52     | Dateiordner |        |
|                                  | landware                                    | 03.01.2017 15:52     | Dateiordner |        |
| 🕀 📕 examples                     | java                                        | 21.12.2016 17:18     | Dateiordner |        |
| 🗉 🍌 hardware                     | ib                                          | 03.01.2017 15:53     | Dateiordner |        |
| 🕀 🦺 java                         | lib_removed                                 | 05.01.2017 12:02     | Dateiordner |        |
| 🖽 🏄 lib                          | libraries                                   | 05.01.2017 12:02     | Dateiordner |        |
| Ib_removed                       | reference                                   | 21.12.2016 17:16     | Dateiordner |        |
|                                  | ▼                                           | 21, 12, 2016 17; 16  | Dateiordner |        |
| libraries Änder                  | ungsdatum: 05.01.2017 12:02                 |                      |             |        |

Im Stammverzeichnis, also hier arduino-1.8.0 befindet sich ein Ordner libraries. Dort sind die Arduino eigenen Systemlibraries abgelegt, unsere hinzugeladenen und eigenen Libraries kommen dort <u>nicht</u> rein!

| 📕 Arduino                                                                                            |                                   |     |                     |                 |
|----------------------------------------------------------------------------------------------------|-----------------------------------|-----|---------------------|-----------------|
| 🌀 🗇 📕 🕶 Bibliotheken 🝷 Dokument                                                                      | e 🔻 Arduino 👻                     | - 😰 | Arduino durchsuchen | <u>,</u>        |
| Datei Bearbeiten Ansicht Extras ?<br>Organisieren ▼ 🦙 Öffnen Freigeben f                             | ür ▼ E-Mail Brennen Neuer Ordner  |     |                     | E • 🔟 🔞         |
| <ul> <li>0_Licenses</li> <li>0_Navisat Projekt Unterlagen</li> <li>0_Satellitennavigation</li> </ul> | Bibliothek "Dokumente"<br>Arduino |     | Anordnen na         | ach: Ordner 🔻   |
| 🔒 0_U Prozess                                                                                        | Name                              |     | Änderungsdatum      | Тур -           |
| 🐌 0_uni_briefpapier                                                                                  | 📕 Projekte                        |     | 08.01.2017 14:29    | Dateiordner     |
| 📕 0_Wilber                                                                                           | Arduino-master.zip                |     | 08.01.2017 09:56    | WinRAR-ZIP-Arch |
| Projekte Änderungsdatum: 0<br>Dateiordner                                                            | 8.01.2017 14:29                   |     |                     |                 |
| 1 Element ausgewählt                                                                                 |                                   |     |                     |                 |

Dokumente \Arduino ist in meinem Fall der sogenannte Sketchbook Ordner. In deinem Sketchbook Ordner bitte einen Unterordner \Projekte erstellen. Im Sketchbook Ordner befindet sich auch der Unterordner: \libraries in den die eigenen Library- Files kommen. Falls nicht vorhanden, bitte erstellen.

Hinweis: Wenn in einem Arduino Programm ein Verweis auf ein Library File gegeben ist, sucht Arduino im System Library Ordner <u>und</u> in diesem Ordner danach. Ist ein Library File doppelt vorhanden, wird das Systemfile vorgezogen. Deshalb werden wir nachher noch einen Ordner verschieben müssen. Doch dazu später.

| Arduno                                                                       |                                                    |   |
|------------------------------------------------------------------------------|----------------------------------------------------|---|
| 🌀 🕘 🗢 📕 🔹 Dokumente 🔹 Docu                                                   | nents 👻 Arduino 👻 🛛 🗸 Arduino durchsuchen          | 1 |
| Datei Bearbeiten Ansicht Extras<br>Organisieren 🕶 🔚 Öffnen Freige            | ?<br>ben für ▼ E-Mail Brennen Neuer Ordner 🛛 🗄 ▼ 🗍 | 0 |
| <ul> <li>0_U Prozess</li> <li>0_uni_briefpapier</li> <li>0_Wilber</li> </ul> | Bibliothek "Dokumente" Anordnen nach: Ordner       |   |
| 🚍 🌉 Arduino                                                                  | Name                                               | 1 |
| ⊞ 🍶 Datalogger_37_VS2012<br>⊞ 🍶 DHTIlib                                      | DHTlib                                             |   |
| Ibraries     MIDT USB 01                                                     |                                                    |   |

Als nächstes suchen wir uns die benötigten Libraries im Netz. Von Adafruit benötigen wir die Adafruit SD-Master Library:

(https://github.com/adafruit/SD) und die Adafruit GPS Library:

(https://github.com/adafruit/Adafruit\_GPS).

Von Arduino benötigen wir die DHTstable Library:

(https://github.com/RobTillaart/Arduino/tree/master/libraries/DHTstable)

und von catus.io die BME280 I2C Library:

(http://static.cactus.io/downloads/library/bme280/cactus\_io\_BME280\_I2C.zip).

Bitte alles, wie besprochen im eigenen Library Ordner entpacken.

| tei Bearbei<br>rganisieren •          | iten Ansicht Extras ?<br>• 🥽 Öffnen Freigeben f | ir ▼ E-Mail Brennen Neuer-Ordner |                  | · · ·         |
|---------------------------------------|-------------------------------------------------|----------------------------------|------------------|---------------|
|                                       | DHTIb<br>braries<br>Adafruit BME280 Libraryum   | Bibliothek "Dokumente"           | Anordnen n       | ach: Ordner 🔻 |
| œ 🍒                                   | Adafruit_GPS-master                             | Name                             | Änderungsdatum   | Typ *         |
|                                       | Adafruit_Sensor-master                          | Adafruit BME280 Library-master   | 16.01.2017 09:33 | Dateiordner   |
|                                       | BME280_I2C                                      | Adafruit_GPS-master              | 03.01.2017 16:15 | Dateiordner   |
| · · · · · · · · · · · · · · · · · · · | DHTstable                                       | Adafruit_Sensor-master           | 26.10.2016 14:50 | Dateiordner   |
|                                       | FeatherTimer-master                             | BME280_12C                       | 16.01.2017 08:58 | Dateiordner   |
| E 🍌                                   | IRremote                                        | DHT2pin                          | 03.01.2017 08:41 | Dateiordner   |
| 🖭 🍌                                   | Keypad                                          | B DHTstable                      | 03.01.2017 08:41 | Dateiordner   |
| E 🍐                                   | RadioHead                                       | FeatherTimer-master              | 05.01.2017 14:32 | Dateiordner   |
| E 🌽                                   | RTCZero-1.5.1                                   | - 4                              |                  |               |

Jetzt noch etwas Feintuning. Den cactus Ordner benennen wir in BME280\_I2C um, desgleichen das dort befindliche .h File in BME280\_I2C.h und das .cpp file in BME280\_I2C.cpp. Dies dient lediglich der späteren Übersichtlichkeit und hat ansonsten keine Auswirkungen.

Im Arduino eigenen System Library Ordner (im Arduino Stammverzeichnis) befindet sich ein Ordner SD. Diesen bitte aus dem Ordner verschieben (z.B einen library\_backup Ordner erstellen und ihn dort hinein schieben), da es ansonsten wie oben beschrieben zu Problemen mit den Adafruit SD Files kommt.

Als nächstes das Datenlogger Programm von unserer Webseite laden und in den Projekte Ordner verschieben (Dokumente \Arduino\Projekte). Nun das bestückte Stratoino Board mit einem Micro-USB Kabel mit dem Computer verbinden und das Datenlogger .ino File mit Arduino laden und starten.

Wenn du jetzt das Tools Menu anwählst sollte der Bildschirm so aussehen:

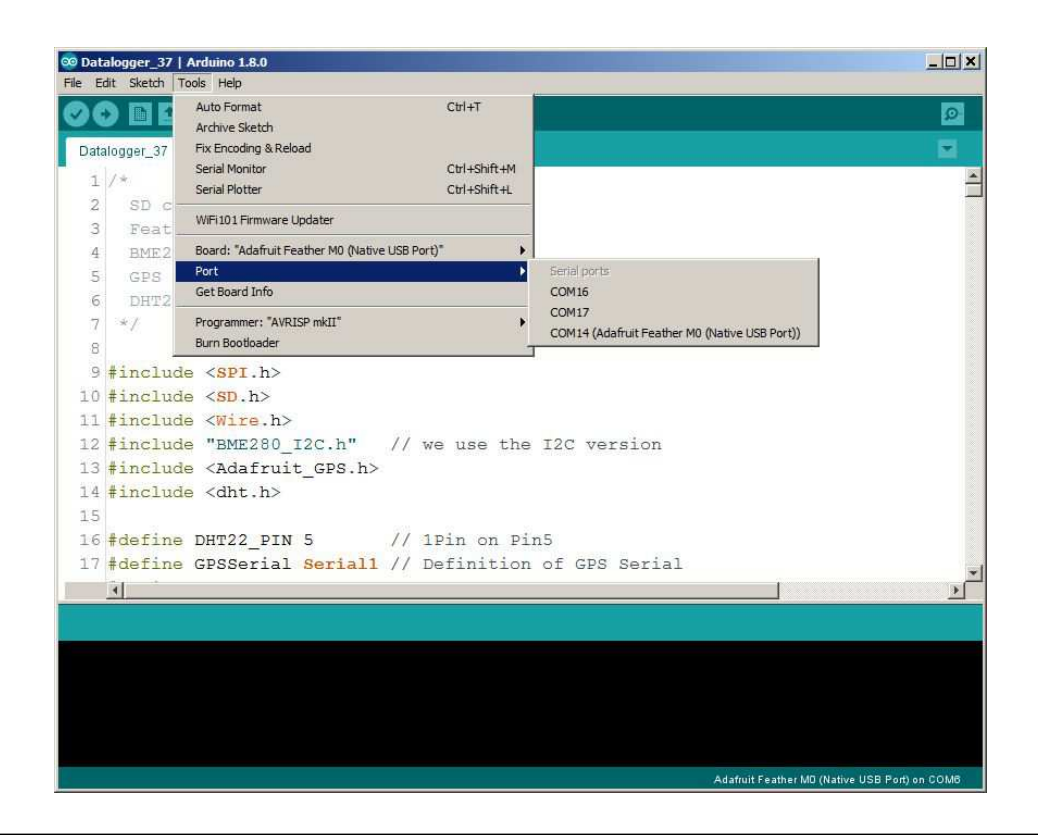

Wähle nun den Port an, hinter dem Adafruit Feather M0 steht, also in meinem Fall COM14. Wenn du jetzt auf Board Info gehst, sollte eine ähnliche Message wie diese zu sehen sein: BN: Adafruit Feather M0 (Native USB Port) VID: 239A PID: 800B SN: Upload any sketch to obtain it). Hier noch einige Infos zum Programm. Hierzu einfach mal durchscrollen und die abgebildete Stelle suchen.

Im nächsten Bild siehst du die verwendeten Libraries des Programms (#include):

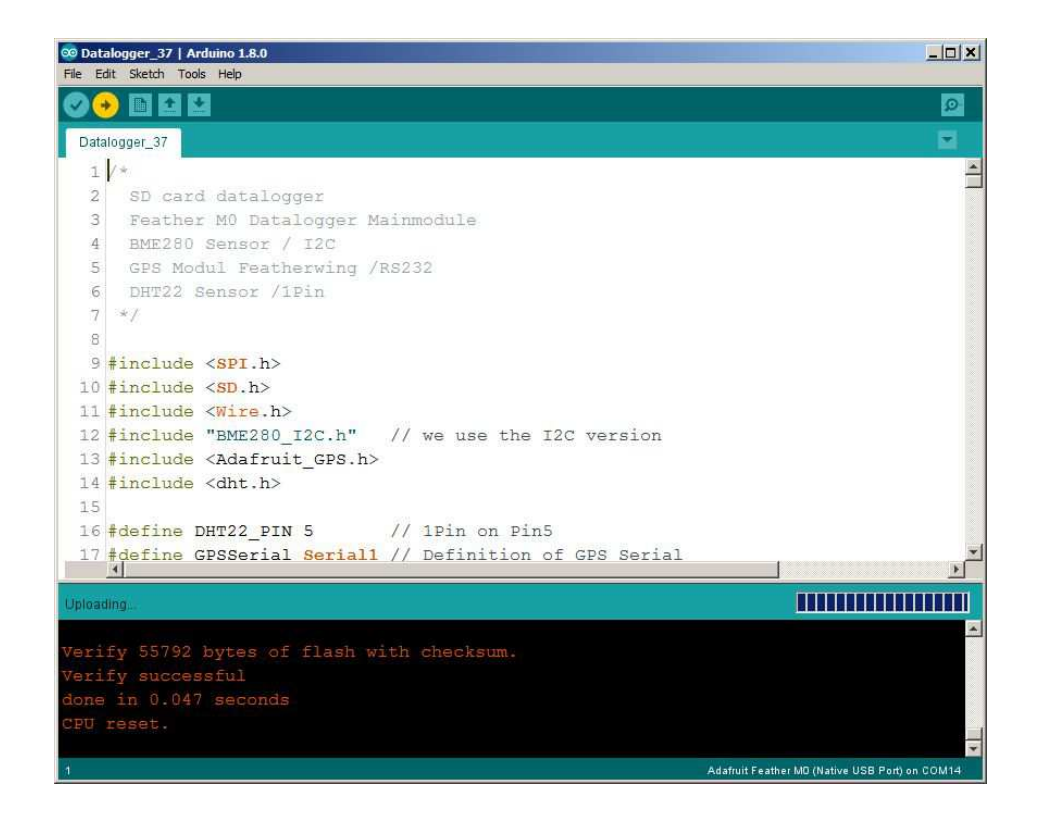

Im folgenden Abschnitt sind die Programmeinstellungen zu sehen z.B das 5 Sekunden Log Intervall (log\_int\_sec). Das Intervall sollte nicht wesentlich kleiner gemacht werden, da das GPS Modul Zeit zur Übertragung der Daten benötigt. Die maximale Fileanzahl (max\_no\_of\_files) ist hier mit 100 angegeben, was gleichzeitig auch das Maximum ist.

| Datalogger_37   Arduino 1.8.0 File Edit Sketch Tools Help |                                                     | ×                   |
|-----------------------------------------------------------|-----------------------------------------------------|---------------------|
|                                                           |                                                     | P                   |
| Datalogger_37                                             |                                                     |                     |
| 41                                                        |                                                     |                     |
| 42 // *************** Definiti                            | **************************************              | ****                |
| 43 int max no of files = 10                               | 0: // Max File number                               |                     |
| 44 int max no of logs = 120                               | ): // Logs per file                                 |                     |
| 45 int log int sec = 5:                                   | // Log Interval in seconds                          |                     |
| 46                                                        |                                                     |                     |
| 47 int new file flag = 0;                                 | <pre>// flag for begin of new file</pre>            |                     |
| 48 int gps dat flag = 0;                                  | // flag for new dat (GPS)                           |                     |
| 49                                                        |                                                     |                     |
| 50 //********** some inte                                 | ernal counters ************************************ | **                  |
| 51 int no of files = 0;                                   |                                                     |                     |
| 52 int no of logs = 0;                                    |                                                     |                     |
| 53 int no of secs = 0;                                    |                                                     |                     |
| 54                                                        |                                                     |                     |
| 55 int chk DHT;                                           | // gets the DHT value                               |                     |
| -                                                         |                                                     | <u>.</u>            |
| Board at COM14 is not available                           |                                                     | Copy error messages |
| Verify 55792 bytes of flash                               | with checksum.                                      | ×                   |
| Verify successful                                         |                                                     |                     |
| done in 0.047 seconds                                     |                                                     |                     |
|                                                           |                                                     |                     |
| Board at COM14 is not availa                              | ble                                                 | *                   |
|                                                           |                                                     | <b>F</b>            |

Im nächsten Abschnitt werden u.a. die Pins und Module konfiguriert, hier beispielsweise oben die Pins für die rote und die grüne LED auf dem Datenlogger Modul.

| 🕫 Data   | logger_37   Arduino 1.8.0                                               |
|----------|-------------------------------------------------------------------------|
| File Edi | t Sketch Tools Help                                                     |
| 00       |                                                                         |
| Datal    | ogger_37                                                                |
| 71       |                                                                         |
| 72       | pinMode(13, OUTPUT); // red and green LED                               |
| 73       | pinMode(8, OUTPUT);                                                     |
| 74       | <pre>digitalWrite(8, LOW);</pre>                                        |
| 75       | <pre>digitalWrite(13, LOW);</pre>                                       |
| 76       | <pre>strcpy(filename, "data 00.txt"); // default filename</pre>         |
| 77       | init GPS string();                                                      |
| 78       |                                                                         |
| 79       | Serial.begin(115200);                                                   |
| 80       |                                                                         |
| 81       | //************* GPS Initializing ************************************   |
| 82       |                                                                         |
| 83       | // 9600 NMEA is the default baud rate for Adafruit MTK GPS's- some use  |
| 84       | GPS.begin(9600);                                                        |
| 85       | // uncomment this line to turn on RMC (recommended minimum) and GGA (fi |
| 86       | GPS.sendCommand(PMTK SET NMEA OUTPUT RMCGGA);                           |
| 87       | // uncomment this line to turn on only the "minimum recommended" data   |
| 88       | //GPS.sendCommand(PMTK SET NMEA OUTPUT RMCONLY);                        |
| 89       | GPS.sendCommand(PMTK SET NMEA UPDATE 1HZ); // 1 Hz update rate          |
| 90       | // Request updates on antenna status, comment out to keep quiet         |
|          | ٩                                                                       |
| Board a  | Copy error messages                                                     |
| /enaid   | v 55792 bytes of flash with checksum.                                   |
| Verit    | v successful                                                            |
|          | in 0.047 seconds                                                        |
| PU       | ceset.                                                                  |
| Board    | at COM14 is not available                                               |
|          |                                                                         |
|          | Adafruit Feather MD (Native USB Port) on COM14                          |

Hier ist der Beginn der Programmschleife zu sehen, welche die eigentliche Messung durchführt. Wenn weitere Module angeschlossen werden sollen, empfiehlt es sich, die entsprechenden Programmteile direkt hinter prepare\_Data() anzufügen.

| Data<br>le Ec | logger_37   Arduino 1.8.0                                                           |                              |
|---------------|-------------------------------------------------------------------------------------|------------------------------|
|               |                                                                                     | Ø                            |
| Data          | ogger_37                                                                            |                              |
| 148           |                                                                                     |                              |
| 149           | void loop()                                                                         |                              |
| 150           |                                                                                     |                              |
| 151           |                                                                                     |                              |
| 52            | <pre>prepare_Data(); // Setup Datastring Lognumber</pre>                            |                              |
| 53            | //************ Read BME280 and add values to Log ********************************** |                              |
| 54            | <pre>bme.readSensor();</pre>                                                        |                              |
| 55            | <pre>// read three sensors and append to the string:</pre>                          |                              |
| 56            | <pre>dataString += String("BP ");</pre>                                             |                              |
| 57            | <pre>dataString += String(bme.getPressure_MB());</pre>                              |                              |
| 58            | <pre>dataString += String("0,BH ");</pre>                                           |                              |
| 59            | <pre>dataString += String(bme.getHumidity());</pre>                                 |                              |
| 60            | <pre>dataString += String("0,BT ");</pre>                                           |                              |
| 61            | <pre>dataString += String(bme.getTemperature_C());</pre>                            |                              |
| 62            | <pre>dataString += String("0,");</pre>                                              |                              |
| 63            | //************ Read DHT22 and add values to Log **********************************  |                              |
| 64            | read_DHT();                                                                         |                              |
| 65            | dataString += dhtString;                                                            |                              |
| 66            |                                                                                     |                              |
| 67            | //********** Add prepared GPS string to log **********************************      | and the second second second |
|               | •                                                                                   | 1                            |
|               | t COM14 is not available Copy error                                                 | messages                     |
| əri           | Ey 55792 bytes of flash with checksum.                                              |                              |
|               | fy successful                                                                       |                              |
|               |                                                                                     |                              |
|               |                                                                                     |                              |
| Dar           | i at COM14 is not available                                                         |                              |

Um das Programm nun auf das Board zu übertragen wähl bitte Sketch->Upload. Das dauert eine ganze Weile und nach dieser Zeit sollte das Fenster ungefähr so aussehen:

Jetzt sollten die LED's auf den Boards ab und zu blinken.

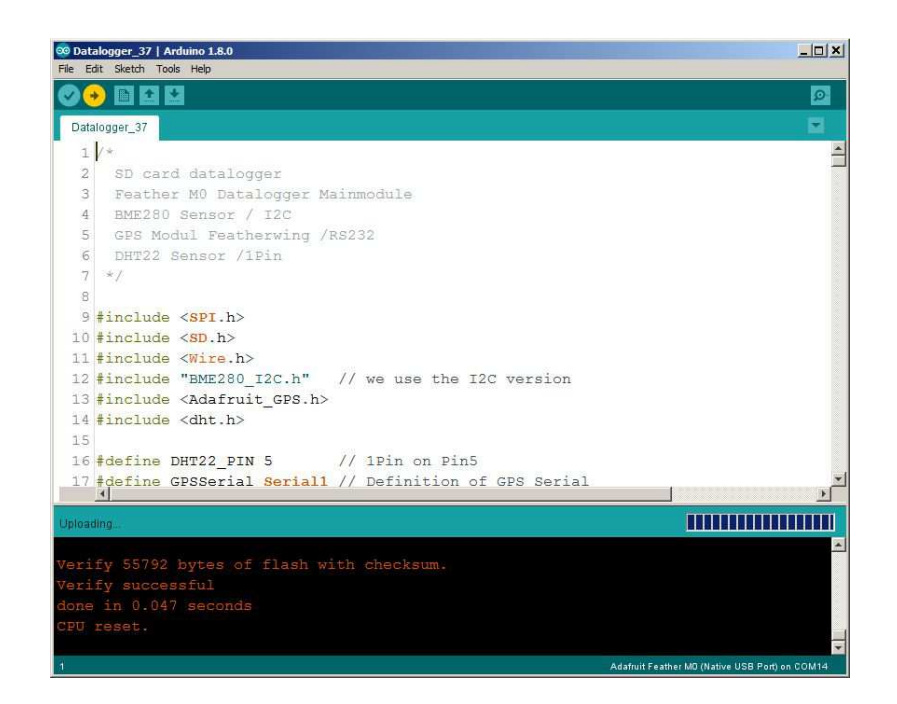

Starte nun den seriellen Monitor über das Menü Tools-> Serial Monitor. Vergewissere dich, dass unten rechts die richtige Baud Rate eingestellt ist (115200). Im Monitor sind jetzt die Daten des Loggers zu sehen. Alle fünf Sekunden wird ein neuer Datensatz geschrieben:

| ∞ COM14 (Adafruit Feather M0 (Native USB Port)) |           |           |           |             |              |        | _0      | × |
|-------------------------------------------------|-----------|-----------|-----------|-------------|--------------|--------|---------|---|
|                                                 |           |           |           |             |              | 1      | Send    |   |
| Datalogger V1.37                                |           |           |           |             |              |        |         |   |
| Log Interval: 5                                 |           |           |           |             |              |        |         |   |
| No. of logs per file: 120                       |           |           |           |             |              |        |         |   |
| Max No. of files: 100                           |           |           |           |             |              |        |         |   |
| BME280 present!                                 |           |           |           |             |              |        |         |   |
| DHT22 present!                                  |           |           |           |             |              |        |         |   |
| Initializing SD card                            |           |           |           |             |              |        |         |   |
| card initialized.                               |           |           |           |             |              |        |         |   |
| openingdata_00.txt                              |           |           |           |             |              |        |         |   |
| LS 00000, BP 937.660, BH 44.180, BT             | 26.340,DH | 50.300,DT | 25.900,GT | 00:00:00,GD | 0/0,GF       | 0/0,GS | 0,GL    | ( |
| LS 00005, BP 937.640, BH 43.610, BT             | 26.360,DH | 49.600,DT | 25.900,GT | 23:59:54,GD | 5/1,GF       | 0/0,GS | 0,GL    | ( |
| LS 00010,BP 937.640,BH 43.410,BT                | 26.370,DH | 48.400,DT | 26.000,GT | 23:59:59,GD | 5/1,GF       | 0/0,GS | 0,GL    | C |
|                                                 |           |           |           |             |              |        |         |   |
|                                                 |           |           |           |             |              |        |         |   |
| 4                                               |           |           |           |             |              |        |         | • |
| I✓ Autoscroll                                   |           |           |           |             | Both NL & CR | • 1152 | 00 baud |   |

Du hast es geschafft, alles läuft! Hier noch einige programmtechnische Hinweise zum Schluß: Beim Start sollte nach einer kurzen Pause das Logger Modul mit der SD Karte 3 x grün blinken. Danach beginnt der Aufzeichnungszyklus: Blinken rot + grün = Aufzeichnung erzeugt neues Log und neues File Blinken grün = Aufzeichnung erzeugt neues Log Blinken wiederholt 3 x grün Pause 5 sec. = Aufzeichnung beendet Das GPS Modul blinkt im Sekundentakt bis ein Fix gefunden wurde. Ab da blinkt es alle 15 Sekunden, erst dann sind die GPS Daten zuverlässig! Falls ein Problem vorliegt blinkt die rote LED des Datenloggers: 1 x Blinken : BME Modul nicht erkannt 2 x Blinken : Externes Modul nicht erkannt Keine SD Karte 3 x Blinken : 4 x Blinken : Startfile kann nicht erzeugt werden. Bitte die serielle Übertragungsrate (115200) nicht herabsetzen um für die GPS Abfrage genug Zeit zu lassen. Logintervall: > 5 Sekunden (log\_int\_sec) Fileanzah: < 100 (max no of files) Maximale Zahl der Logs per File: > 0 (max\_no\_of\_logs) Die Files werden auf Micro SD/SDHC geschrieben und liegen im einfachen Textformat vor. Sie sind mit Data xx bezeichnet, xx ist die Filenummer. Alle Files haben das Erstellungsdatum 1.1.2000. Die SD Karte muss mit FAT32 formatiert sein. Die Files werden im "Append" Modus geschrieben.

Das Log enthält bei allen Messwerten mindestens 3 Nachkommastellen, auch wenn der Sensor nur eine geringere Auflösung besitzt. Dadurch können die Einträge leichter in Excel importiert werden, ohne dass Messwerte von Excel ersetzt werden (z.B. durch ein Datum).

Die Textdateien können separat bearbeitet oder durch Copy/Paste zu einer langen Datei kombiniert werden. Um die Datei in Excel sinnvoll zu laden bitte folgende Einstellung verwenden:

Datei öffnen als txt Datei - Import Einstellung getrennt, MSDOS, Trennzeichen Komma, Leerzeichen und "/' (Schrägstrich) - Standartformat.

Der nachfolgende Logeintrag dient als Beispiel, in der Textdatei folgen alle Einträge dieses Logs direkt hintereinander und werden von CR/LF abgeschlossen.

| LS 00200,    | Logsekunde 200, das ist bei 5 Sekunden Intervall der 40. Eintrag                             |
|--------------|----------------------------------------------------------------------------------------------|
| BP 943.850,  | Bordsensor Pressure = Luftdruck in hPa                                                       |
| BH 30.390,   | Bordsensor Humidity = Luftfeuchtigkeit innen in %                                            |
| BT 24.180,   | Bordsensor Temperatur = Innentemperatur in Grad Celsius                                      |
| DH 31.400,   | D Sensor (ext.) Humidity = Luftfeuchtigkeit außen in % (,-) = ungültig                       |
| DT 23.600,   | D Sensor (ext.) Temperatur = Außentemperatur in Grad Celsius (,-) = ungültig                 |
| GT 9:28:3,   | GPS Zeit                                                                                     |
| GD 16/1,     | GPS Datum                                                                                    |
| GF 1/1,      | GPS Fix und(/) Fix-Qualität                                                                  |
| GS 3,        | Anzahl der momentan gefundenen Satelliten                                                    |
| GL 1125.277, | GPS Längenrad in Grad (2-3 Stellen) Minuten (2Stellen, 3 Nachkommast.) (00,000 = ungültig)   |
| GB 4742.185, | GPS Breitengrad in Grad (2-3 Stellen) Minuten (2Stellen, 3 Nachkommast.) (00,000 = ungültig) |
| GH 102.6000  | GPS Höhe in m (4 nachkommastellen)                                                           |
|              |                                                                                              |

Viel Spaß mit dem Stratolno und viele gute und gelungene Ballonmissionen wünscht das SatTec Team!

## PS: Achtung – der Startolno ist ein Datenlogger. Er ersetzt keinesfalls einen GPS-GSM-Tracker, da die Daten nicht per Funk gesendet werden!